位置: 146, 78, 139

第15回CoderDojo印西オンライン はちみつカップ参加方法

> 2022年3月27日 CoderDojo印西

### はちみつカップとは

CoderDojoひばりが丘のあるじさんが名付けた、教育版マインクラフトのe スポーツです。

教育版マインクラフトの「クリエイティブクラッシュ:働きバチ」というコンテン ツを使います。

参加者はマインクラフトの世界で、黄色チームもしくは緑チームの働きバチ となって世界を飛び回り、花にあるはちみつ(NECTOR)をライバルより早く 集めましょう。

# 教育版マインクラフトの ダウンロード

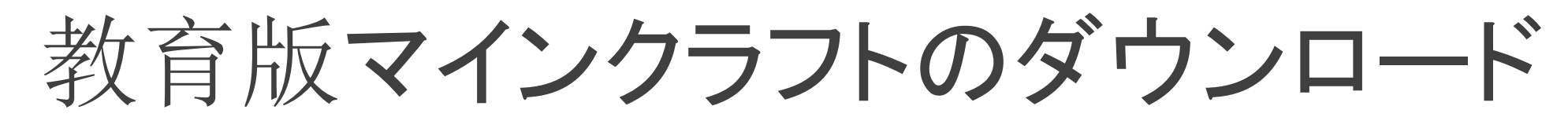

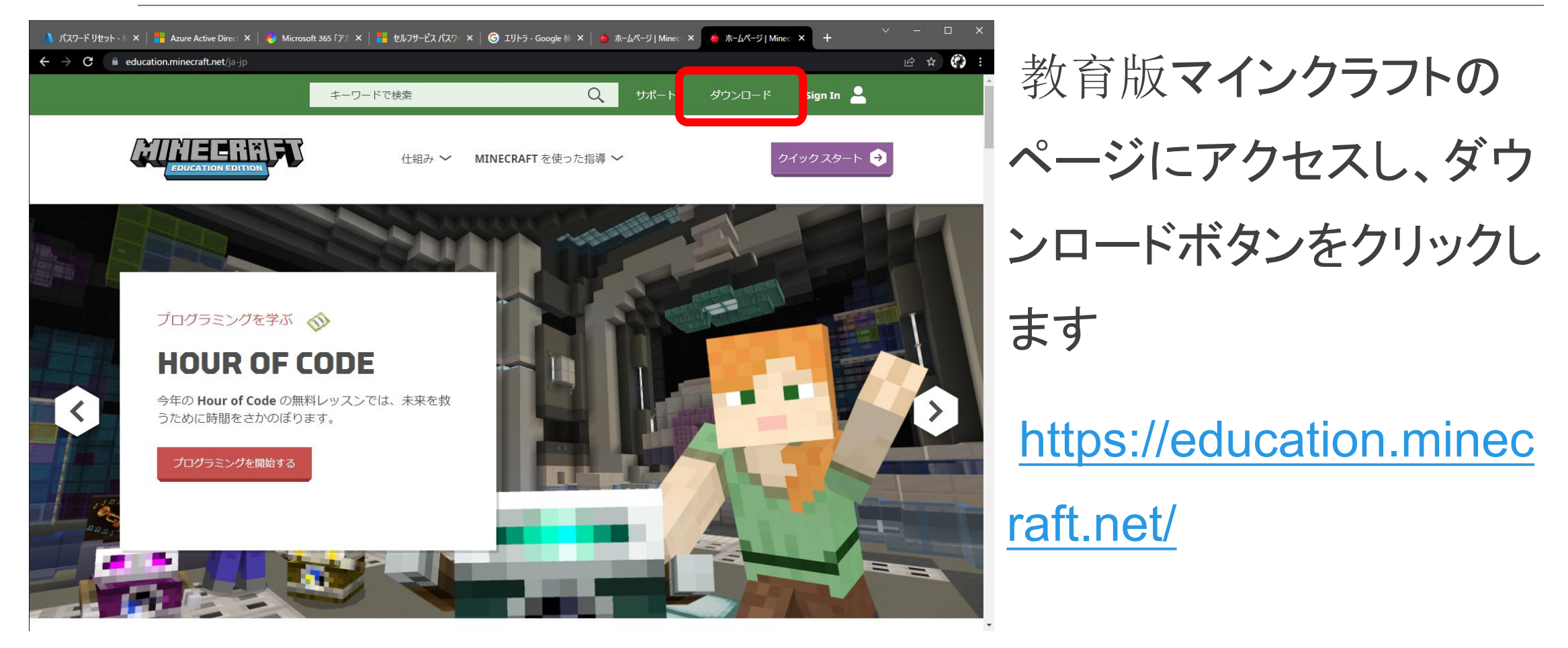

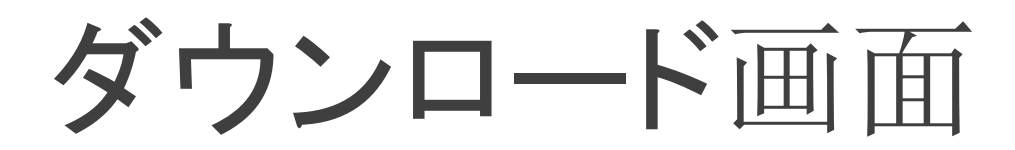

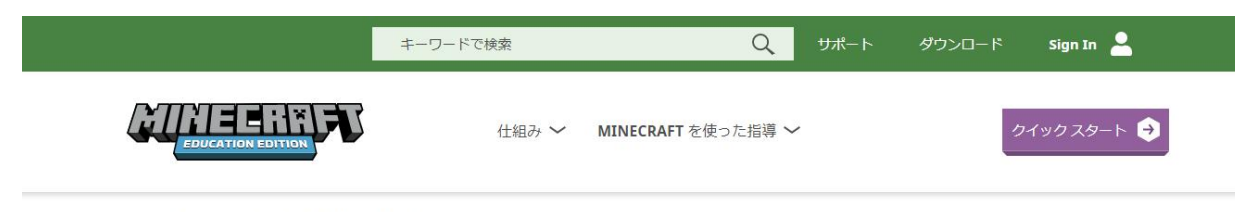

Home / Get Started / ダウンロード

#### GET STARTED

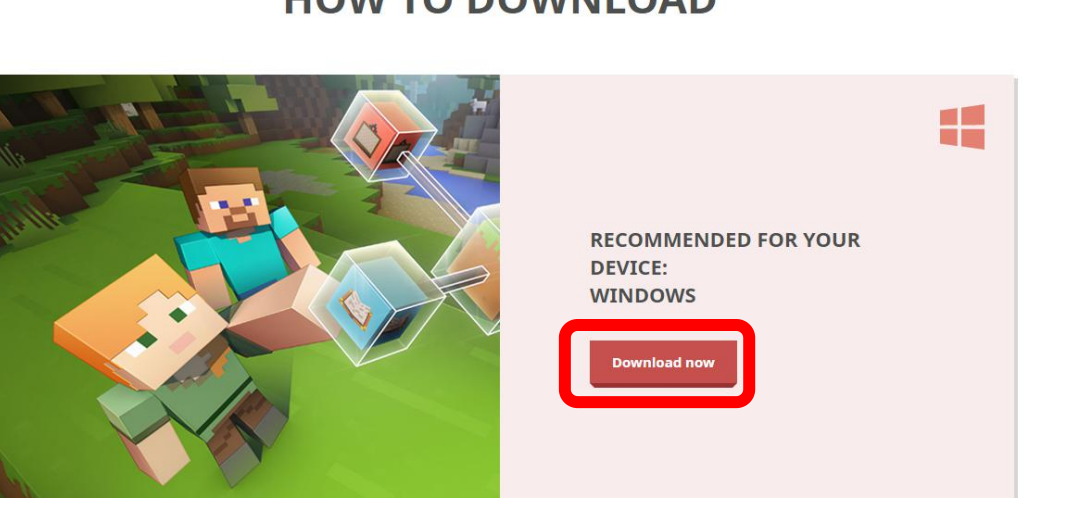

ダウンロード画面が表示されたら、 お使いのパソコン用のインストー ルプログラムをダウンロードしま す。 注意 Windows、Mac、Chromebook、iPad用 がありますが、WindowsかMacのご利用をお

勧めします。

### インストールプログラムの起動

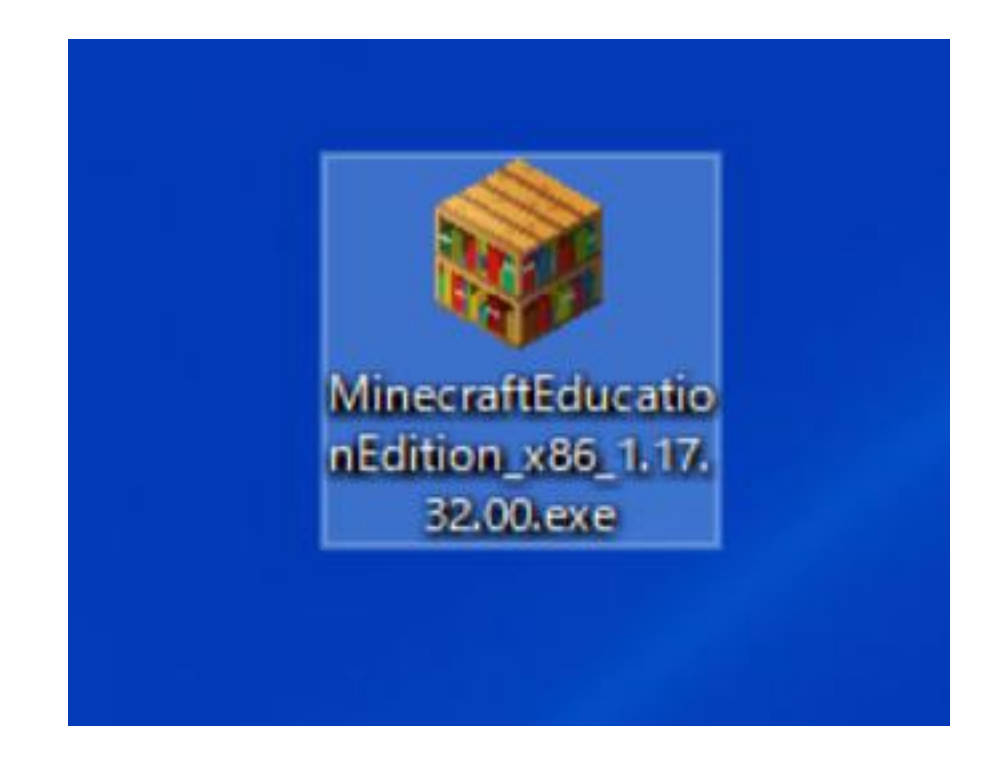

ダウンロードフォルダなどに、教育 版マインクラフトのインストールプロ グラムがダウンロードされたら、ダ ブルクリックして起動します。 注意 1.17.32.00 であることを確認してくださ い。バージョンが異なると世界に参加できませ

 $\mathcal{N}_{\circ}$ 

# Googleクラスルームの 登録

### CoderDojo印西のクラスルーム

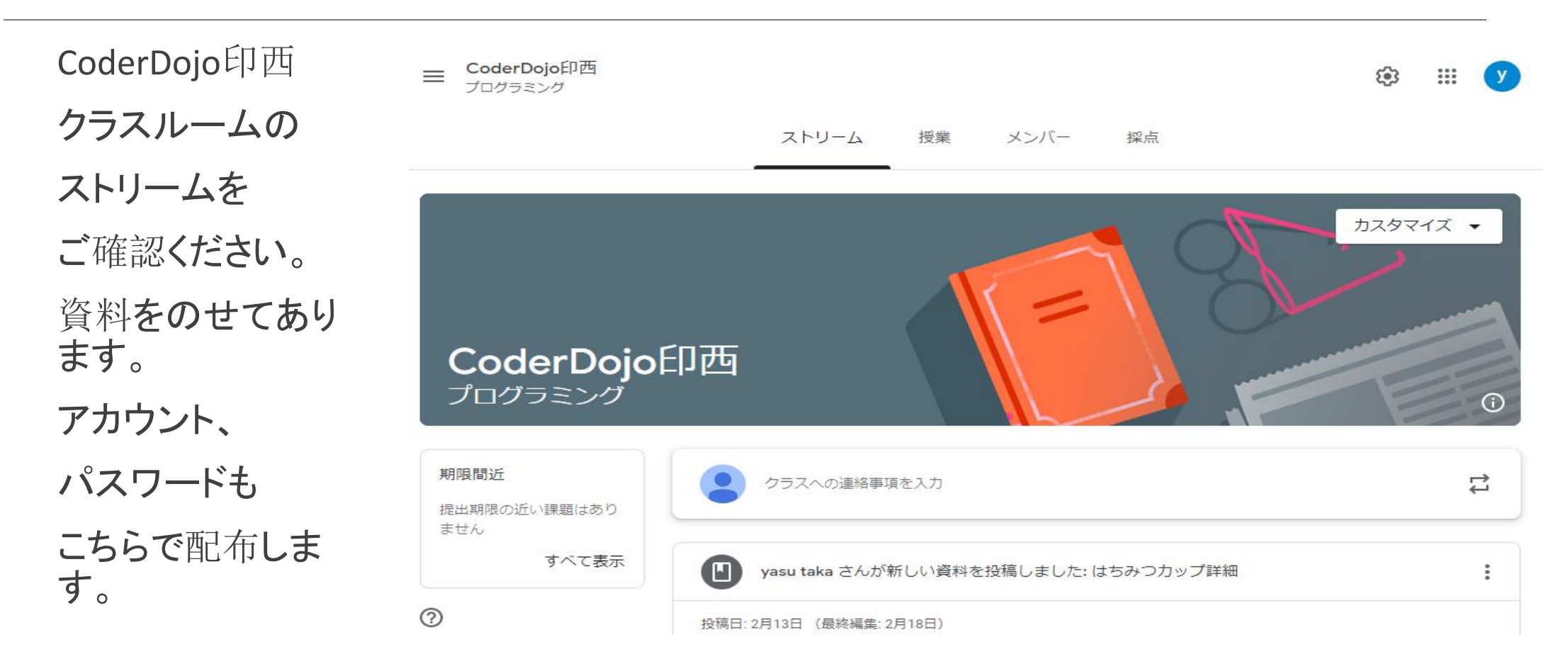

# 初回ログイン方法

サインインする

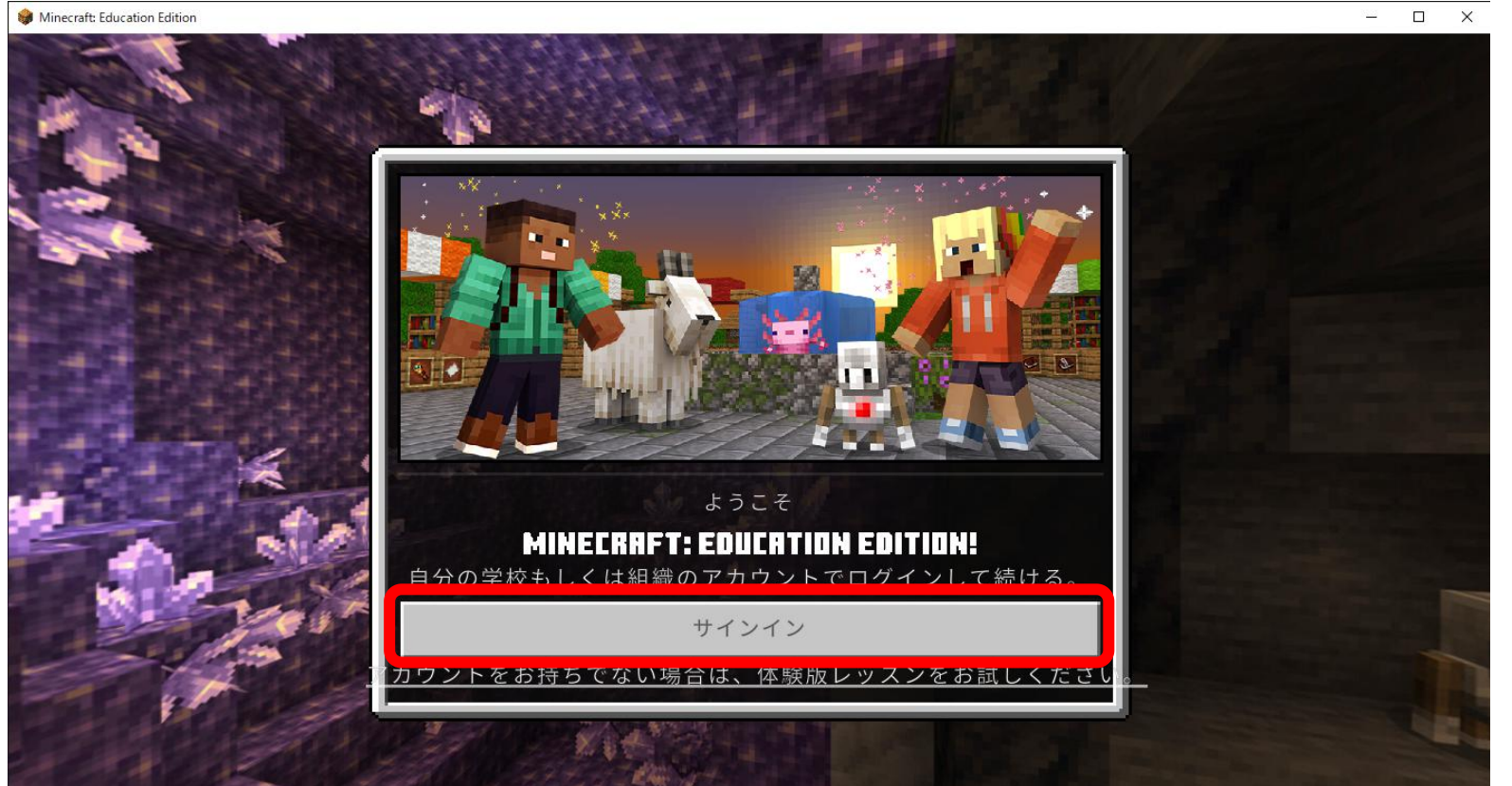

アプリを起動する とようこそ画面が 表示されるので、 「サインイン」ボタ ンを押してください。

## ログインIDの入力

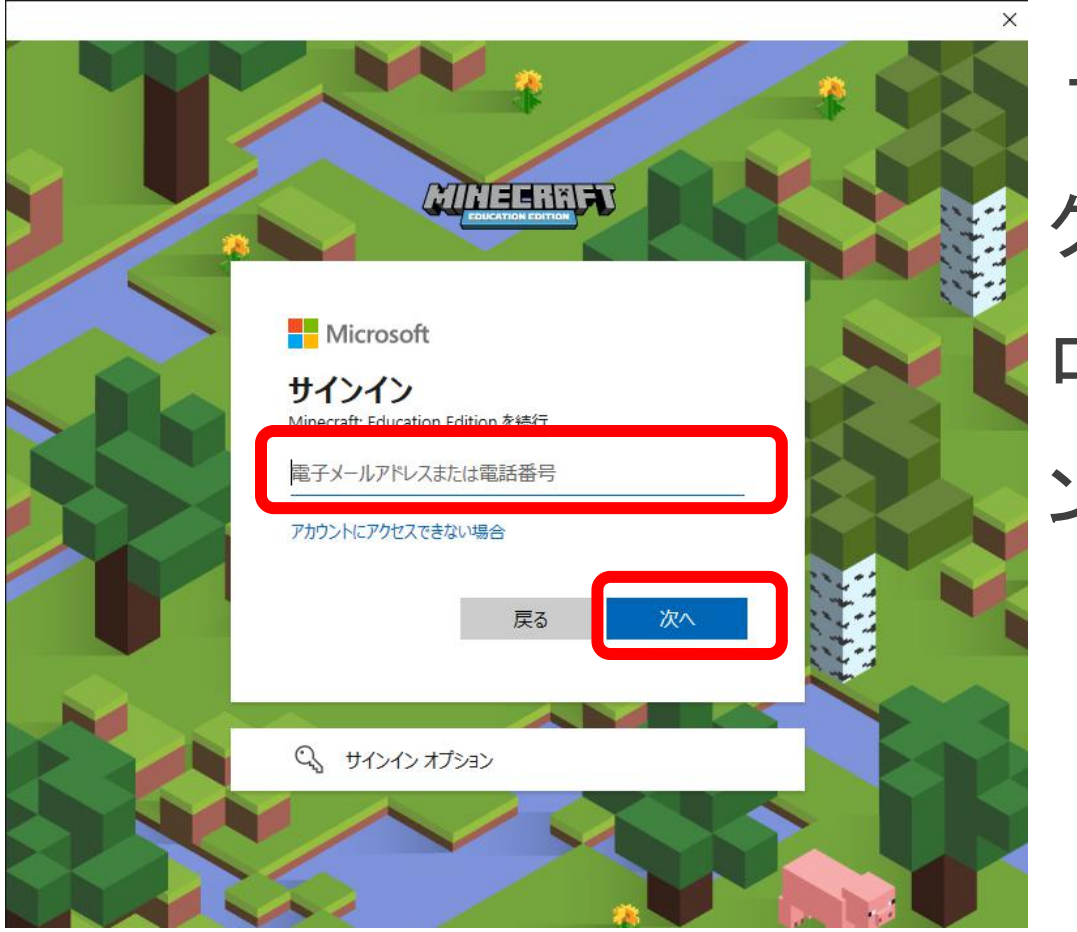

サインイン画面が表示されたら、 クラスルームに記載されている ログインIDを入力し、「次へ」ボタ ンを押してください。

パスワードの入力

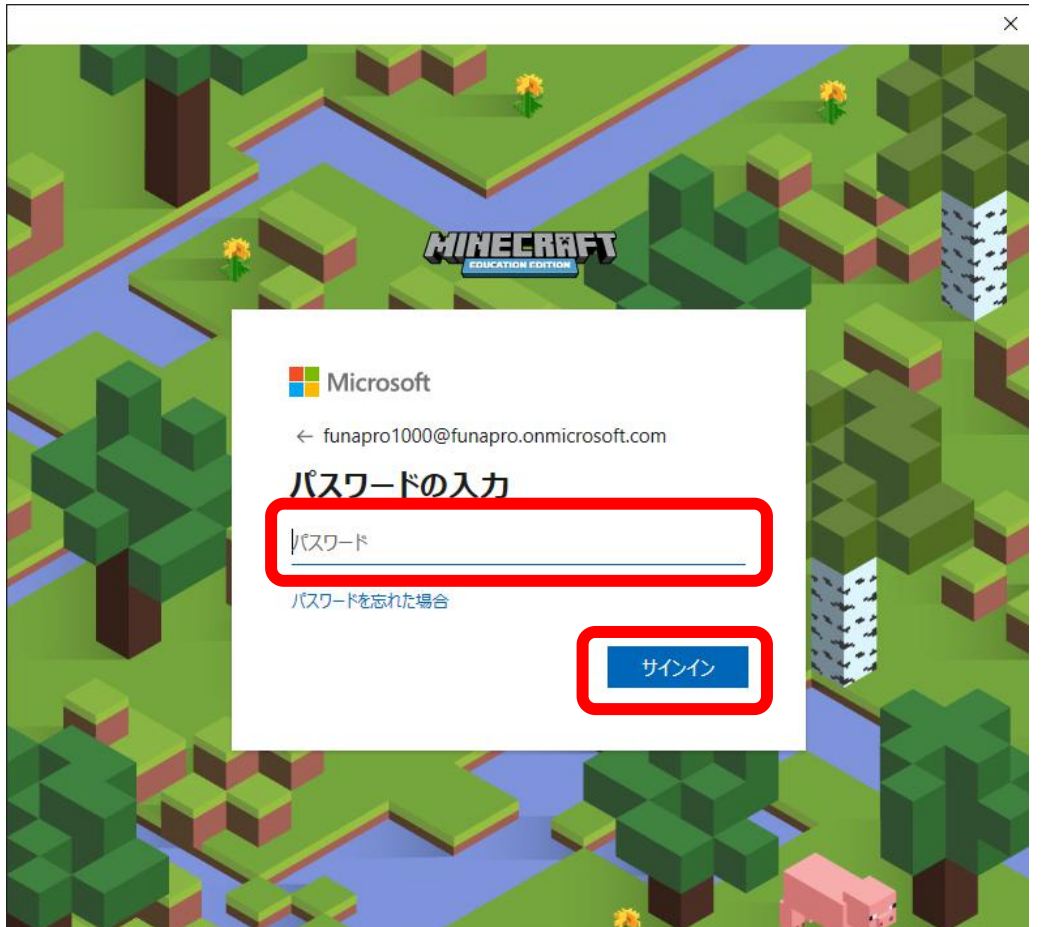

パスワードの入力画面が表示 されたら、クラスルームに記載さ れているパスワードを入力し、 「サインイン」ボタンを押してくだ さい。

### ようこそ画面

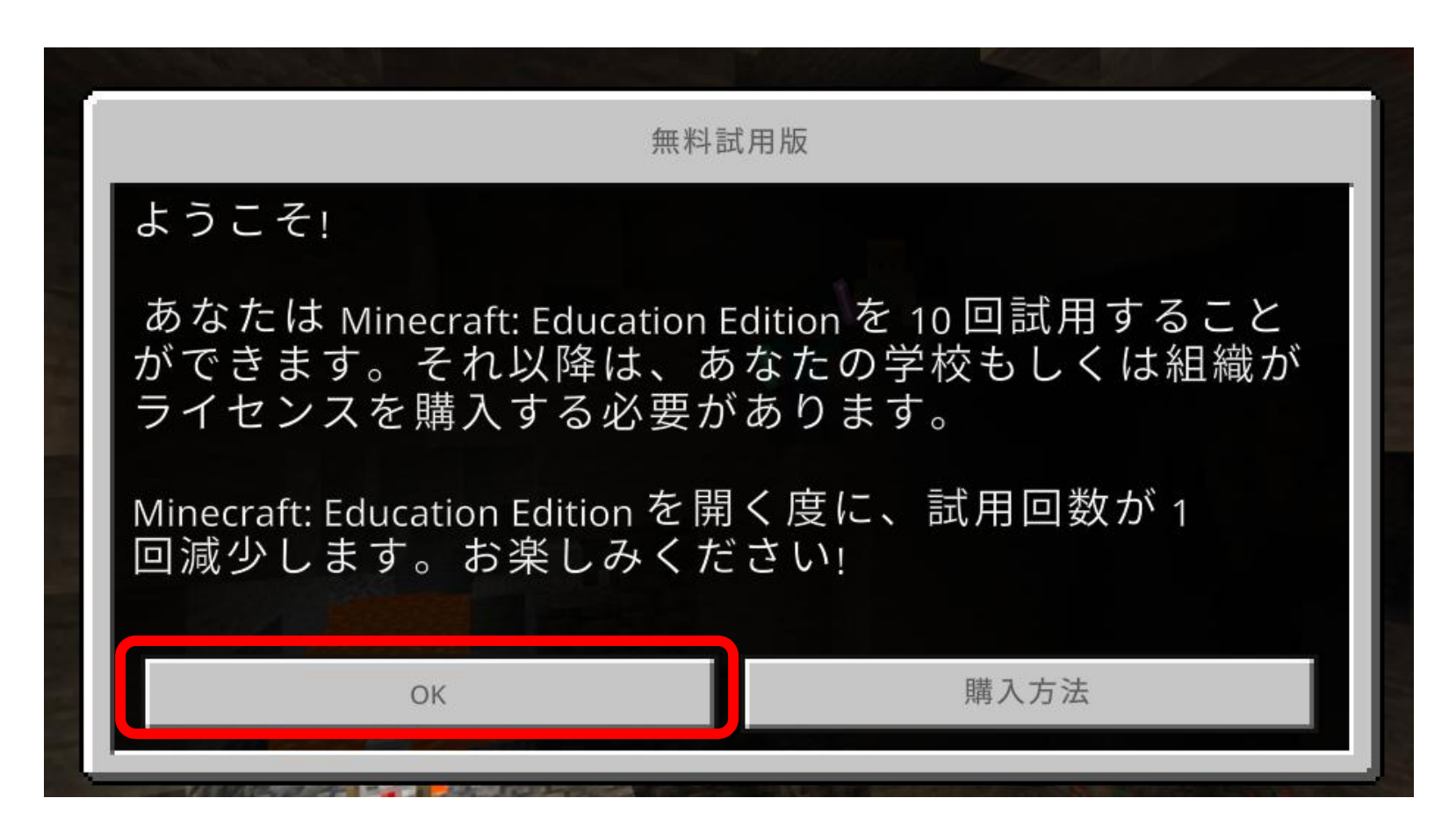

ようこそ画面が表 示されたら、「OK」 ボタンを押してくだ さい。

メインメニュー

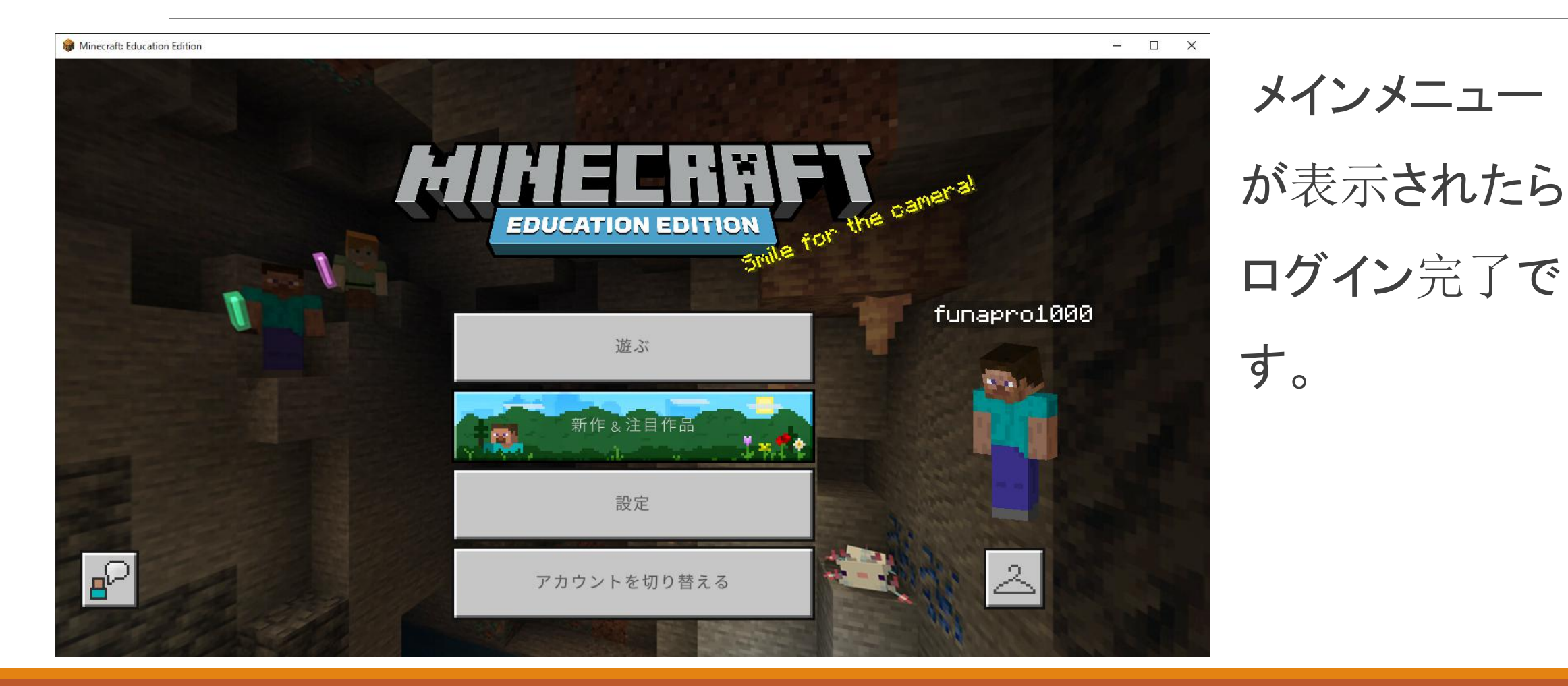

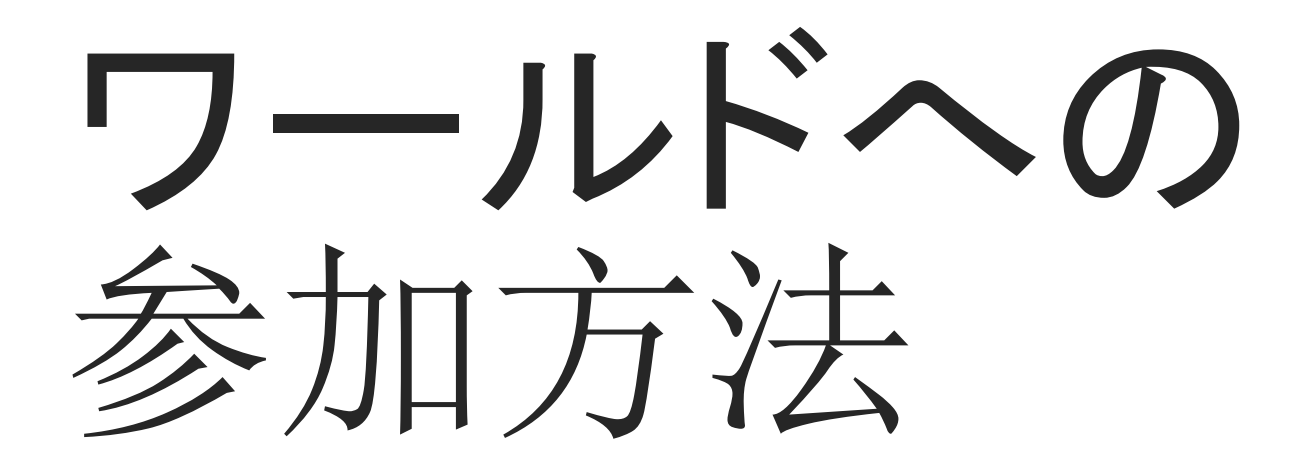

メインメニュー

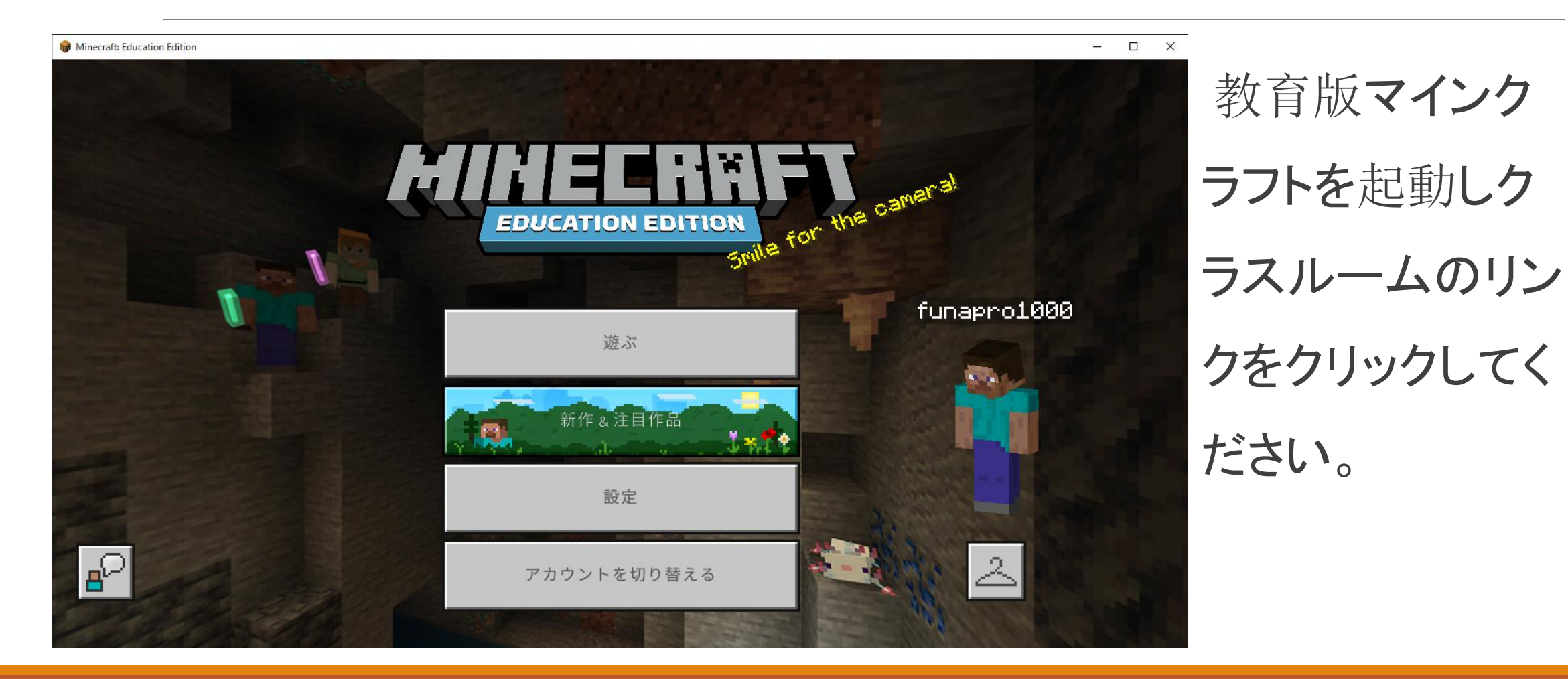

### リソースパックのダウンロード

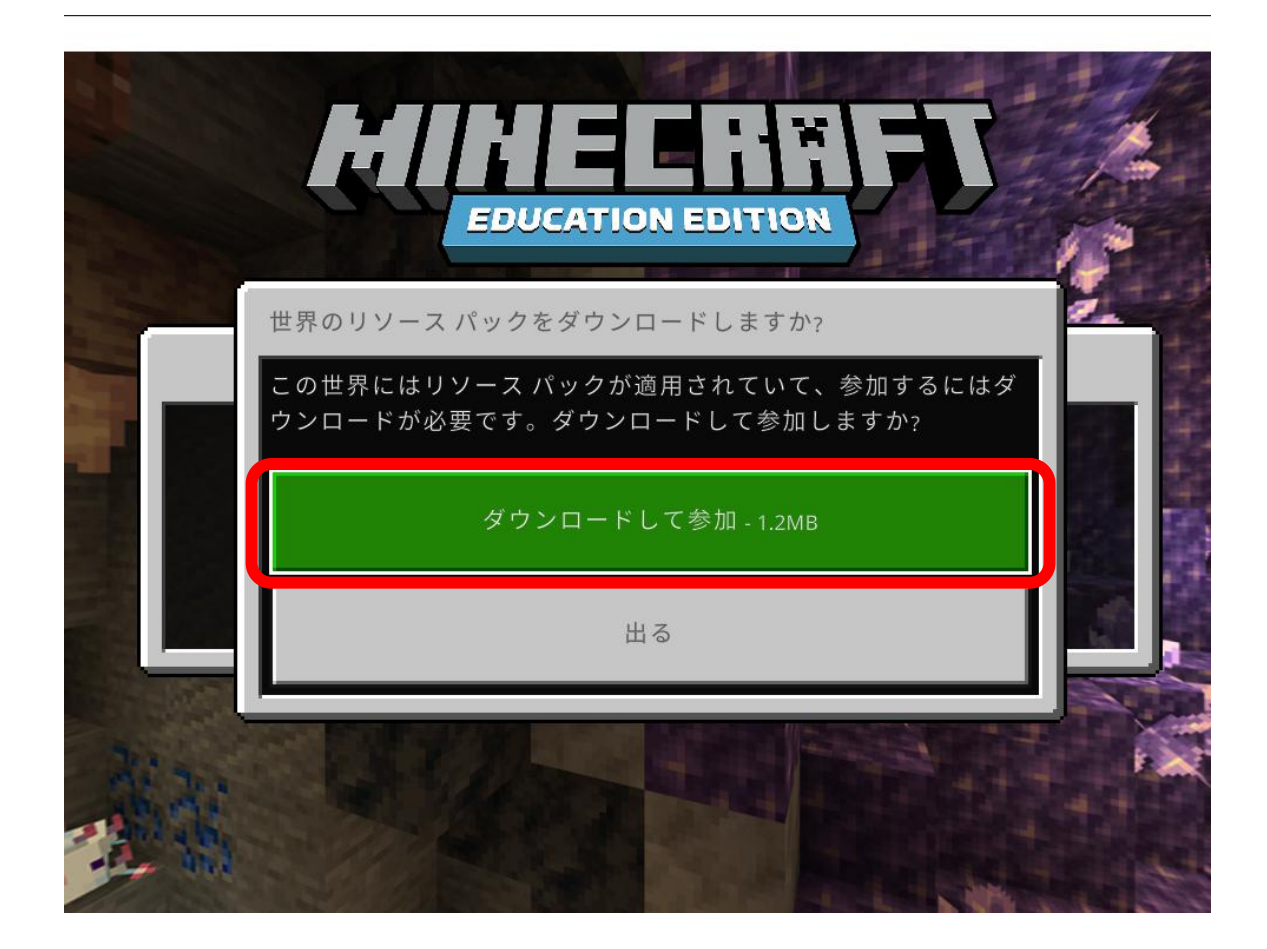

世界のリソースパックをダ ウンロードしますか?という 画面で、「ダウンロードして 参加」を押してください。ダ ウンロードしないと参加でき ません。

飛行学校に参加

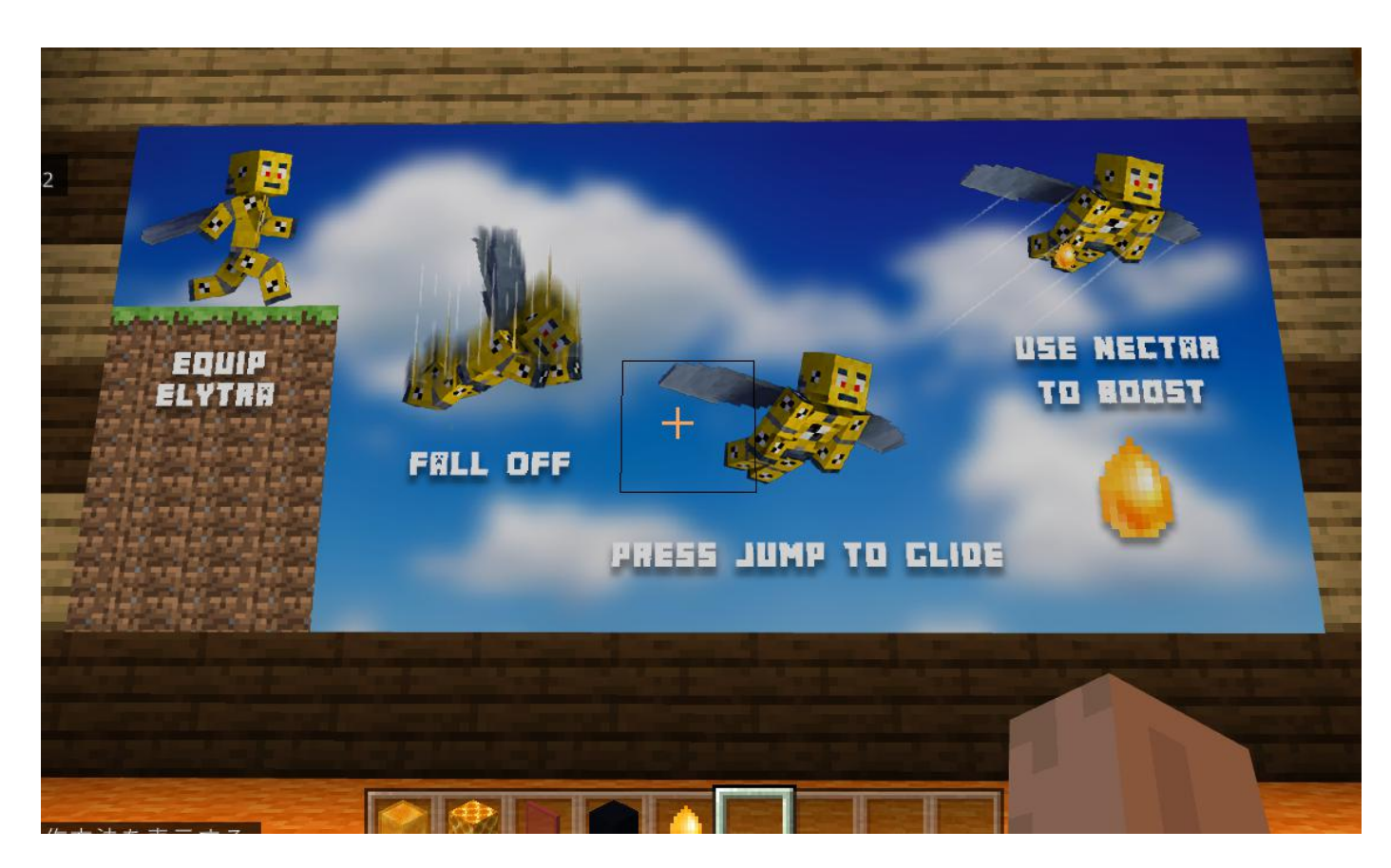

リソースパックがダウンロードすると、飛行 学校に入りますので、エリトラを使って空を 飛ぶ練習をしましょう。一番奥の花まで飛 んではちみつが取れたら終了です。まず NPCのそばにある宝箱にNECTORがあり ますので、ゲットします。

高いところから飛び降りて、すぐジャンプボ タンを押すと空を飛べます。そして NECTORを使うと加速します。

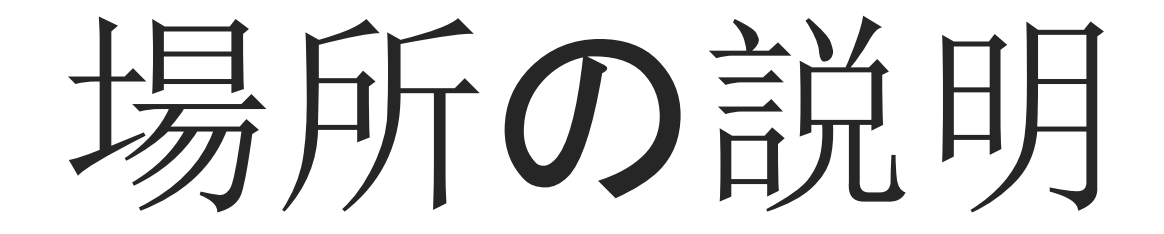

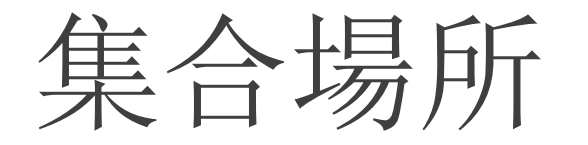

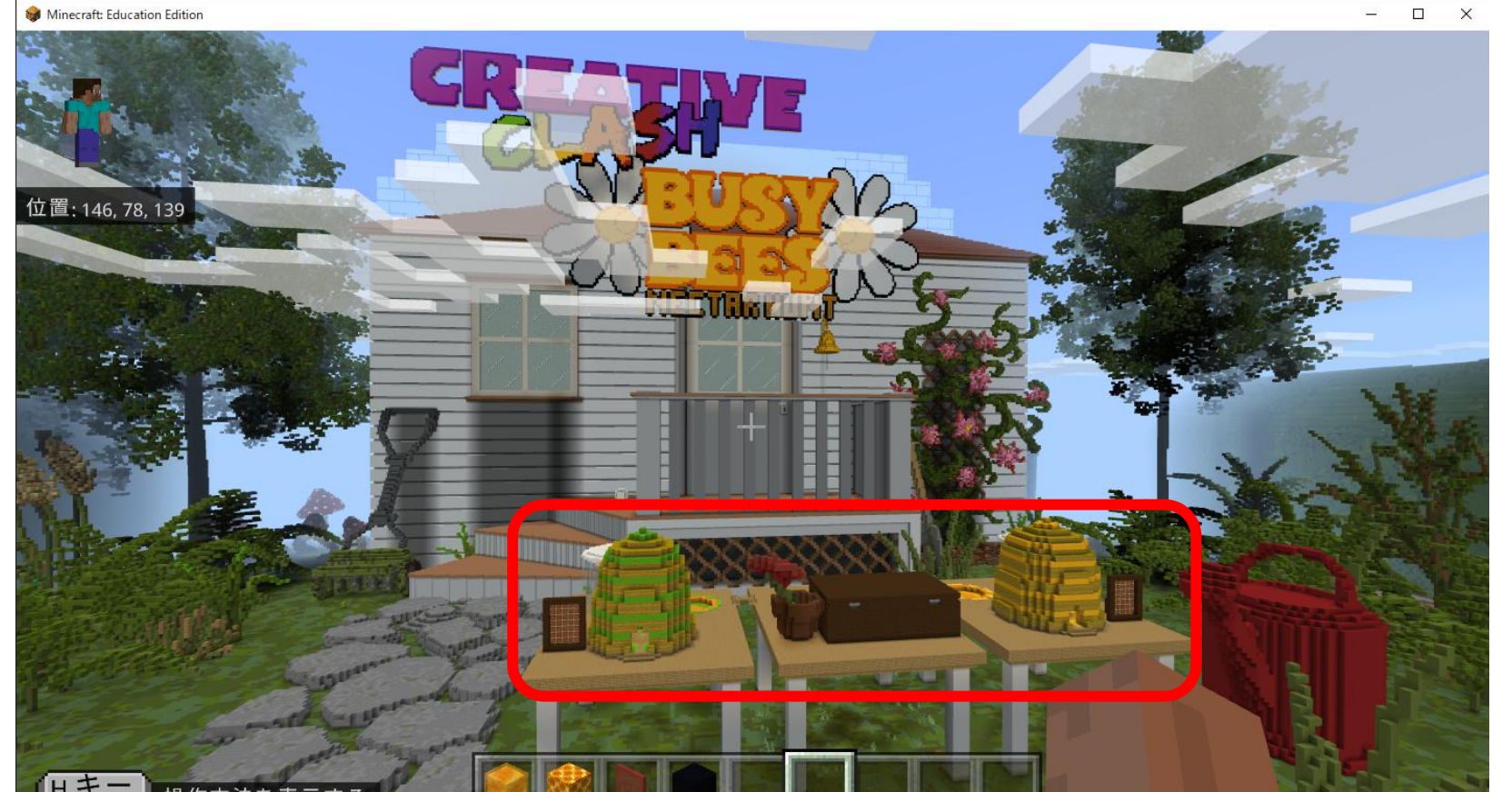

ガーデンにある テーブルの上が集 合場所です。 世界に参加すると、 自動的にここにあ る飛行学校に参加 します。

ガーデンの様子

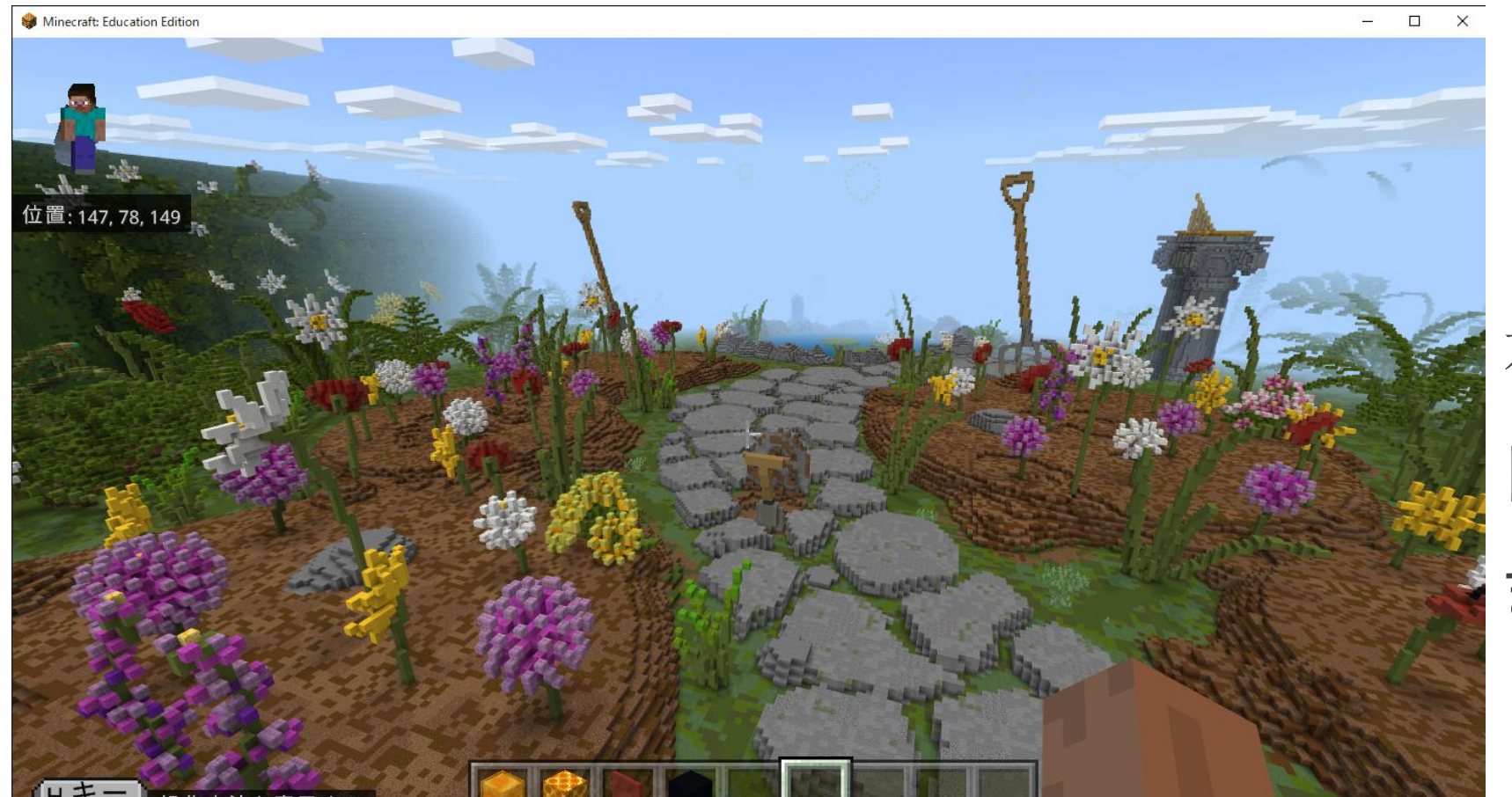

世界の様子です。 ガーデンにある 花から花に飛び 回って蜜を集め ます。

#### ゲーム開始時の集合場所

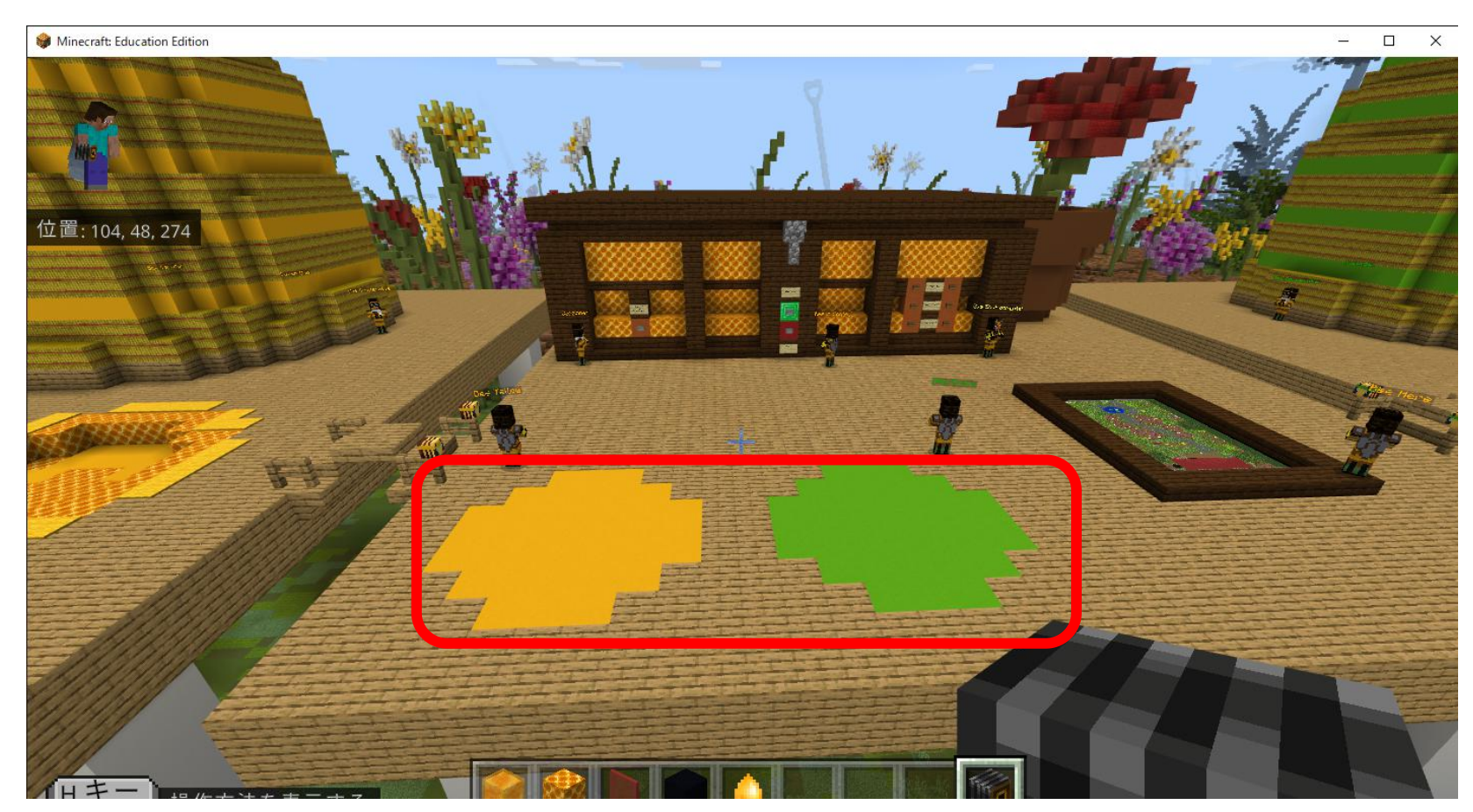

ゲームスタート 時の集合場所で す。参加者は黄 色か緑チームに 分かれて競争し ます。

#### はちみつを集める場所

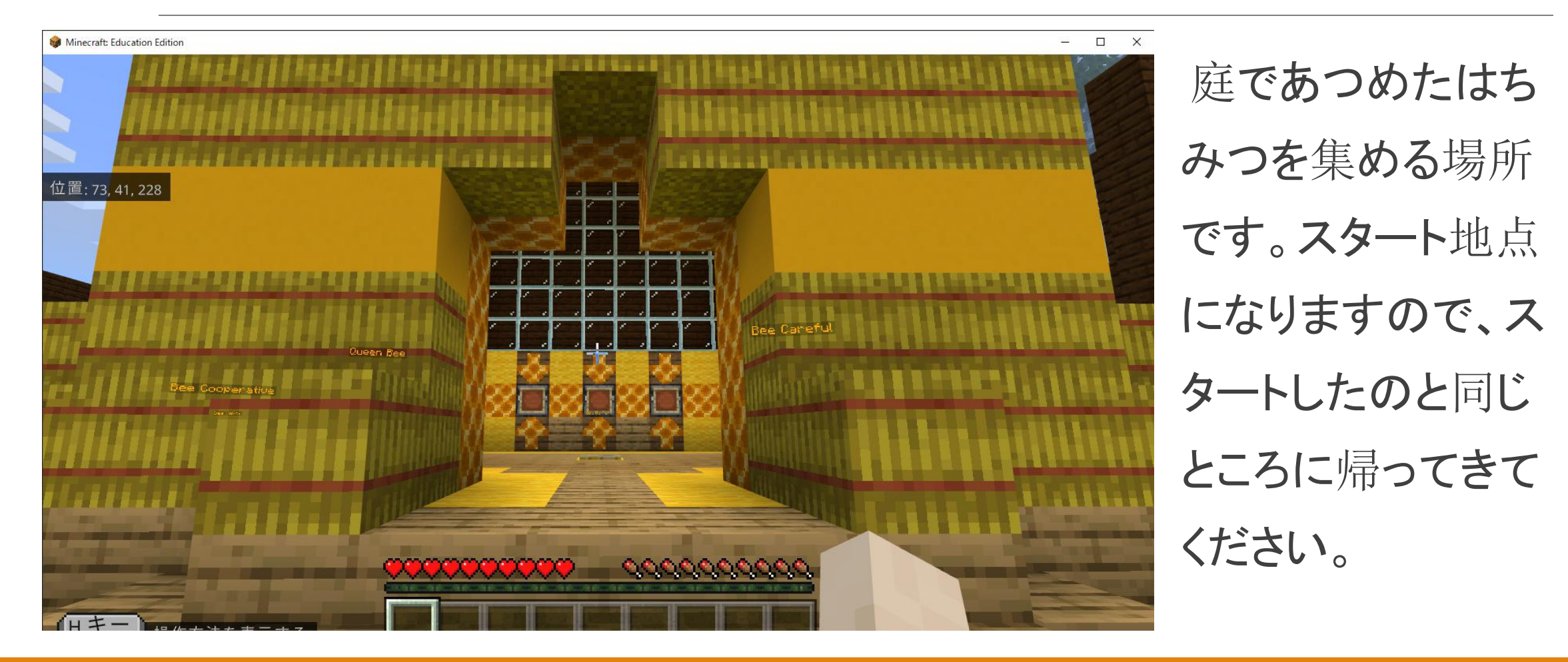

ワールドの全体図

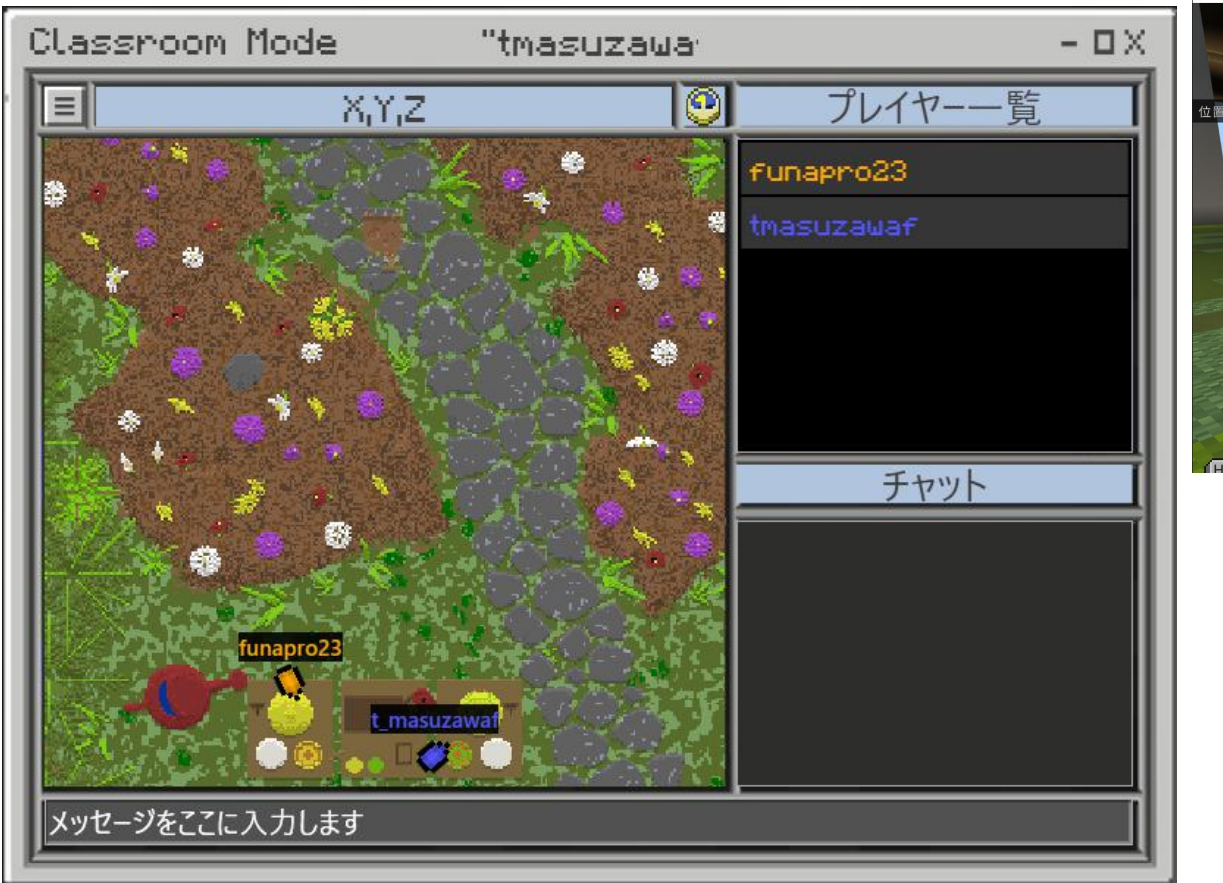

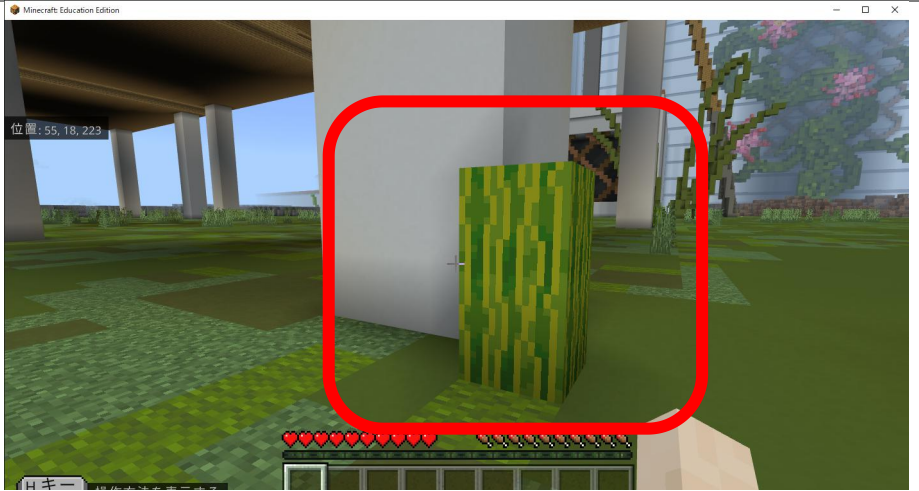

下にあるテーブルがスタート地点です。 もし地面に落ちてしまって飛びあがれない場 合は、テーブルの足元にあるスイカに体当た りすると、テーブルの上にワープします。

注意事項

教育版マインクラフトは事前にインストールをお願いします。

配布した教育版マインクラフトのアカウントは、10回までログインすることができます。それ以降はログインできなくなりますのでご注意ください。 ゲーム中のコミュニケーションはGoogleクラスルームとMeetを使用しますので、あらかじめ登録をお願いします。